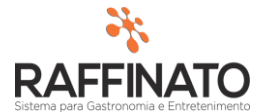

## FITA DE RESUMO DE FECHAMENTO DE CAIXA

Caso necessite de auxilio ou tenha dúvidas sobre as funcionalidades aqui apresentadas, entre em contato com a nossa central de treinamento através do e-mail: treinamento@raffinato.inf.br

Primeiramente, se faz necessário liberar a permissão no perfil do usuário, para possibilitar que ele esteja visualizando o recurso.

| adastro de Usuário Configuração de Acesso |                                                        |   |
|-------------------------------------------|--------------------------------------------------------|---|
| Nível de Acesso                           | Acesso                                                 |   |
| Vivel de Acesso                           | Acesso<br>Permissão<br>O Perfil<br>Ler<br>Ler e Gravar | r |
|                                           | ~                                                      |   |

O segundo passo é Vincular os Produtos que serão exibidos de forma separada no relatório, através do caminho: Vendas > Produto > Vincular Produtos no Fechamento de Caixa.

| 🎋 Vínculo de Produtos no Fechamer    | nto de Caixa 🛛 🗙 |
|--------------------------------------|------------------|
| Selecionar Produto                   |                  |
| *Código Nome                         |                  |
| 1 Antartica 600ml                    |                  |
| Produtos                             |                  |
| Código Nome                          |                  |
| 1 Antartica 600ml                    |                  |
|                                      |                  |
|                                      |                  |
|                                      |                  |
|                                      |                  |
|                                      |                  |
|                                      |                  |
|                                      |                  |
|                                      |                  |
| <                                    | >                |
|                                      |                  |
| Ctrl + L abre a consulta de Produtos |                  |

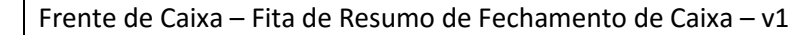

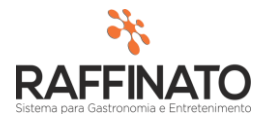

Para realizar a impressão do resumo, é necessário estar selecionando uma impressora não fiscal para que o relatório seja impresso, isso pode ser feito no cadastro de serviço, conforme imagem a baixo.

| 🜴 Cadastro de Serviço                                | x                     |
|------------------------------------------------------|-----------------------|
| Serviços                                             |                       |
| *Nome                                                | *Prioridade           |
| COMANDA                                              | 7                     |
| *Nome da Máquina                                     | Porta Comunicação     |
| localhost                                            | 10001                 |
| *Modelo do Equipamento                               | *Porta Acesso         |
| Bematech Spool                                       | Generic               |
| Cod. Micro Terminal Micro Terminal                   |                       |
| Tipo                                                 |                       |
| Impressão Comanda                                    |                       |
| Imprimir o roteiro de entrega do delivery?           |                       |
| 🔲 Usar o serviço para imprimir o extrato de conferêr | icia de venda?        |
| 🔲 Usar o serviço para imprimir o extrato de conferêr | icia de venda do PDA; |
| Imprimir o resumo de fechamento de caixa?            |                       |
|                                                      |                       |
|                                                      |                       |

Para imprimir os produtos selecionados no relatório, também se faz preciso configurar isto no layout de impressão do arquivo, que se encontra no caminho: Equipamentos > Serviço de Impressão > Layout de Comanda. Na Configuração de Layout da Comanda no tipo Resumo de Fechamento de Caixa, adicionar "Produtos Selecionados"

| Tipo do Layout                                                                                                    | Layout                                                                                                    |
|----------------------------------------------------------------------------------------------------|----------------------------------------------------------------------------------------------------|
| Tipo do Layout<br>Resumo de Fechamento de Caixa 🛛 🗸                                                                                                    | Gravar Layout                                                                                                    |
| Campos do Layout<br>AVANCO_PAGINA<br>DIVISOR_CABECALHO_MODULO<br>DADOS_CABECALHO<br>VENDAS_MODULOS<br>TOTALIZADOR_GERAL<br>RESUMO_FECHAMENTO<br>ITENS_CANCELAPOS<br>PRODUTOS_SELECIONADOS<br>DIVISOR<br>DIVISOR_RODAPE | <ul> <li>Layout da Comanda</li> <li>DIVISOR_CABECALHO_MODULO</li> <li>VENDAS_MODULOS</li> <li>VENDAS_CABECALHO</li> <li>TOTALIZADOR_ENTRADAS_SAIDAS</li> <li>TOTALIZADOR_GERAL</li> <li>RESUMO_FECHAMENTO</li> <li>ITENS_CANCELADOS</li> <li>PRODUTOS_ELECTONADOS</li> <li>DIVISOR</li> <li>DIVISOR_RODAPE</li> </ul> |
| Formatação                                                                                                    | ◯ Itálico ◯ Negrito ◯ Sublinhado                                                                                                    |

RAFFINATO

A última etapa do cadastro se constitui de configurar na filial a impressão, a configuração pode ser acessada em: Início > Principal > Filial > Configuração da Filial > Impressão. Nesta tela, marcar a opção de: "Imprimir o resumo de fechamento de caixa".

| Impressão número pedido              |       |
|--------------------------------------|-------|
| 📝 Imprimir nº pedido no cupom        |       |
| Itens Obrigatórios                   |       |
| Imprimir Separadamente?              |       |
| Tipo de Impressão                    |       |
| 💽 Não Setorizada                     |       |
| 🔘 Setorizada                         |       |
| Impressão de Etiquetas               |       |
| 🔲 Venda Rápida                       |       |
| 🔲 Venda em Mesa                      |       |
| 🔲 Venda por Cartão Consumo           |       |
| 🔲 Venda por Tele Entrega             |       |
| Imprimir itens obrigatórios?         |       |
| Resumo de fechamento caixa           | _     |
| 📝 Imprimir Resumo do Fechamento de C | aixa. |
|                                      |       |